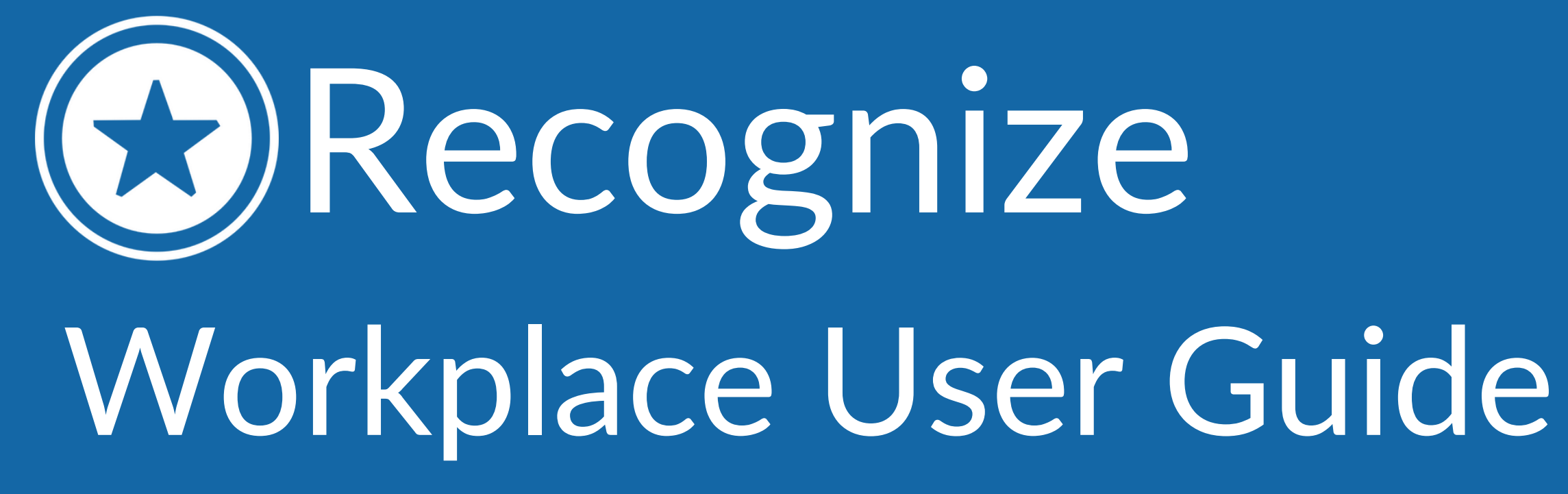

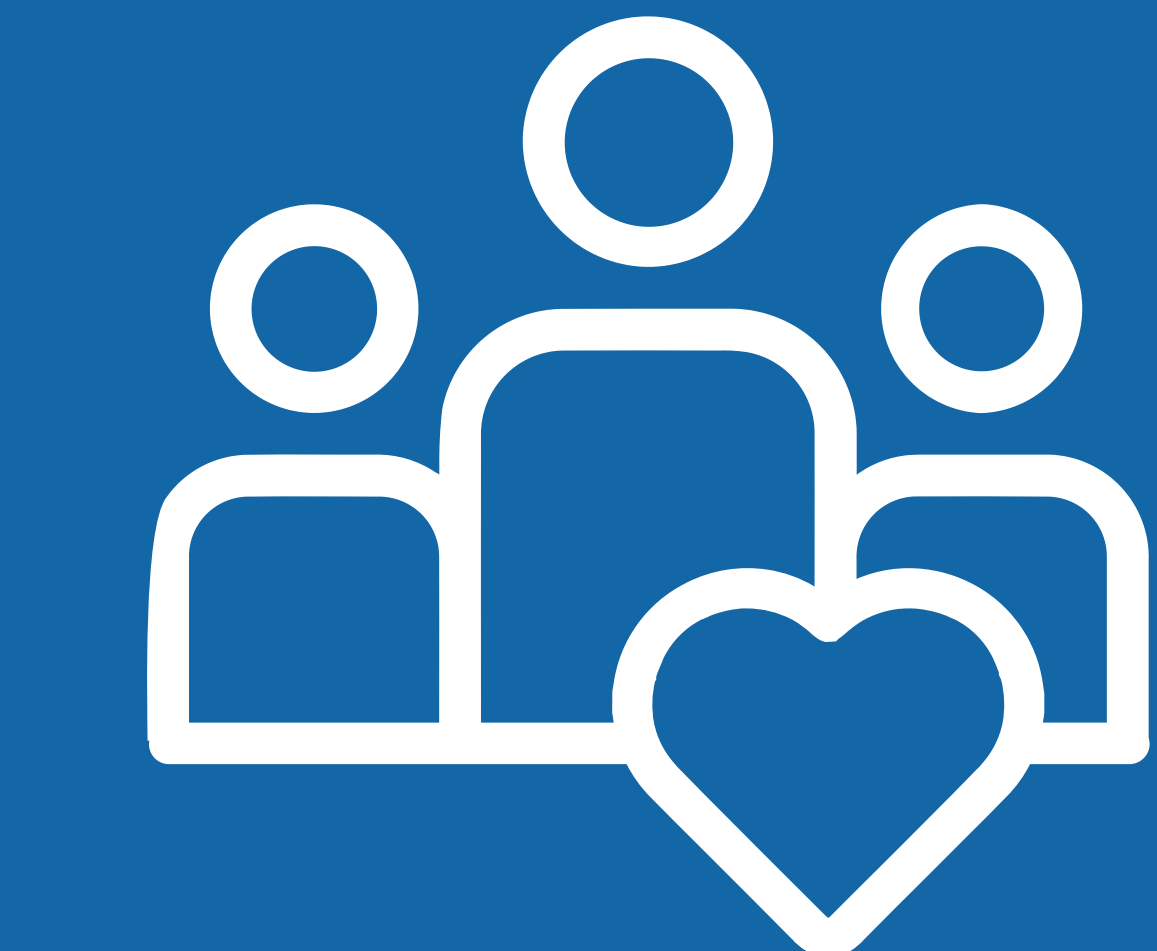

### Welcome to Recognize

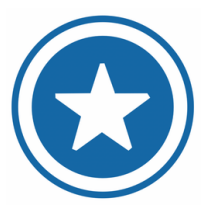

**Recognize** is an employee engagement platform that allows you to celebrate your peers for exhibiting company values and creating a positive work culture. Recognize is integrated into your Workplace environment as a bot for easy access and visibility.

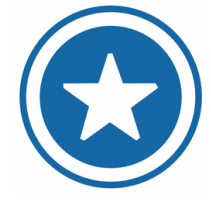

Open the chat bot in the bottom right corner and search for **Recognize** to get started!

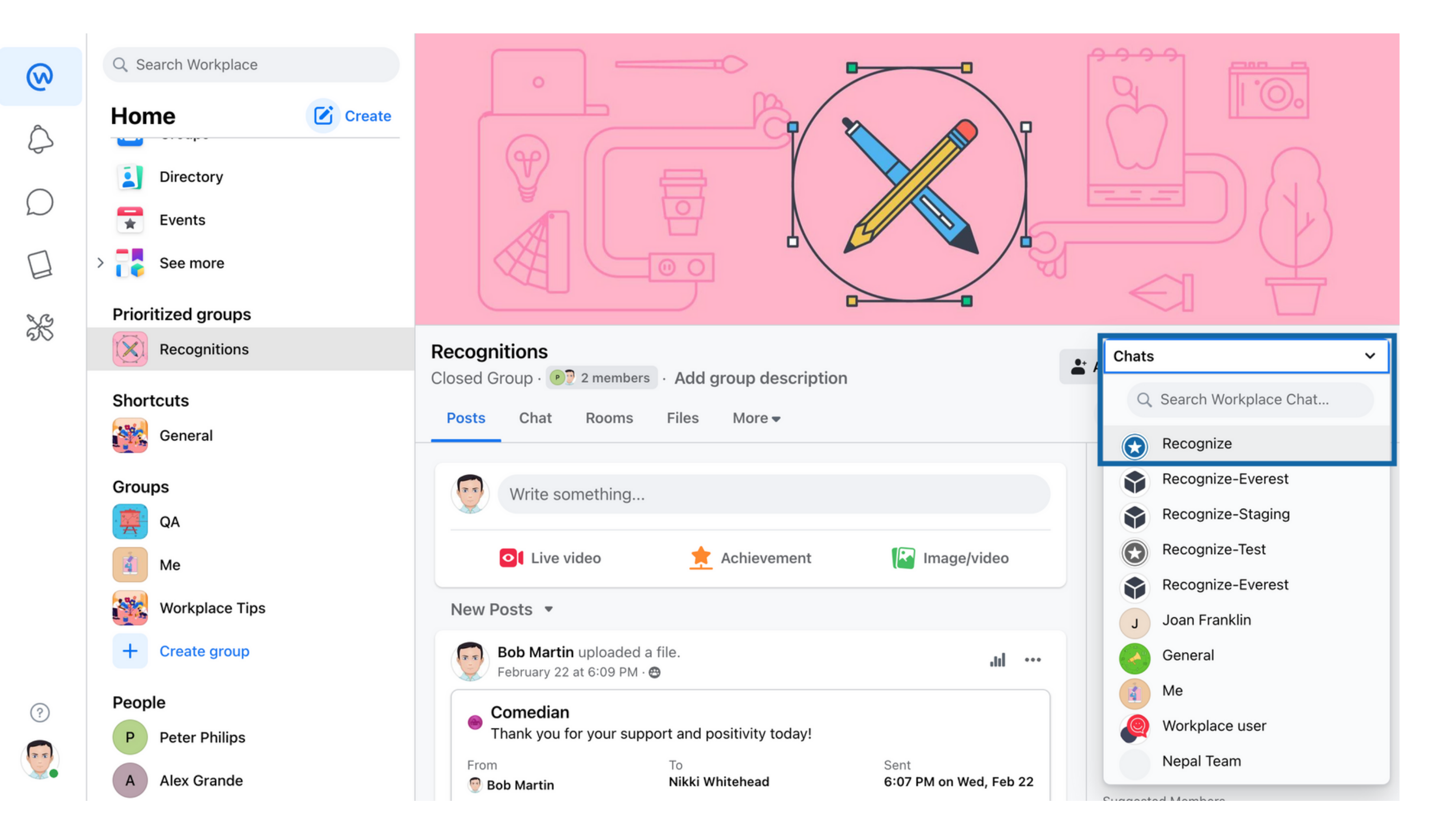

### **Connecting to Recognize**

**1.** To connect your Recognize account to Workplace, type **Get started** in the Recognize chat bot.

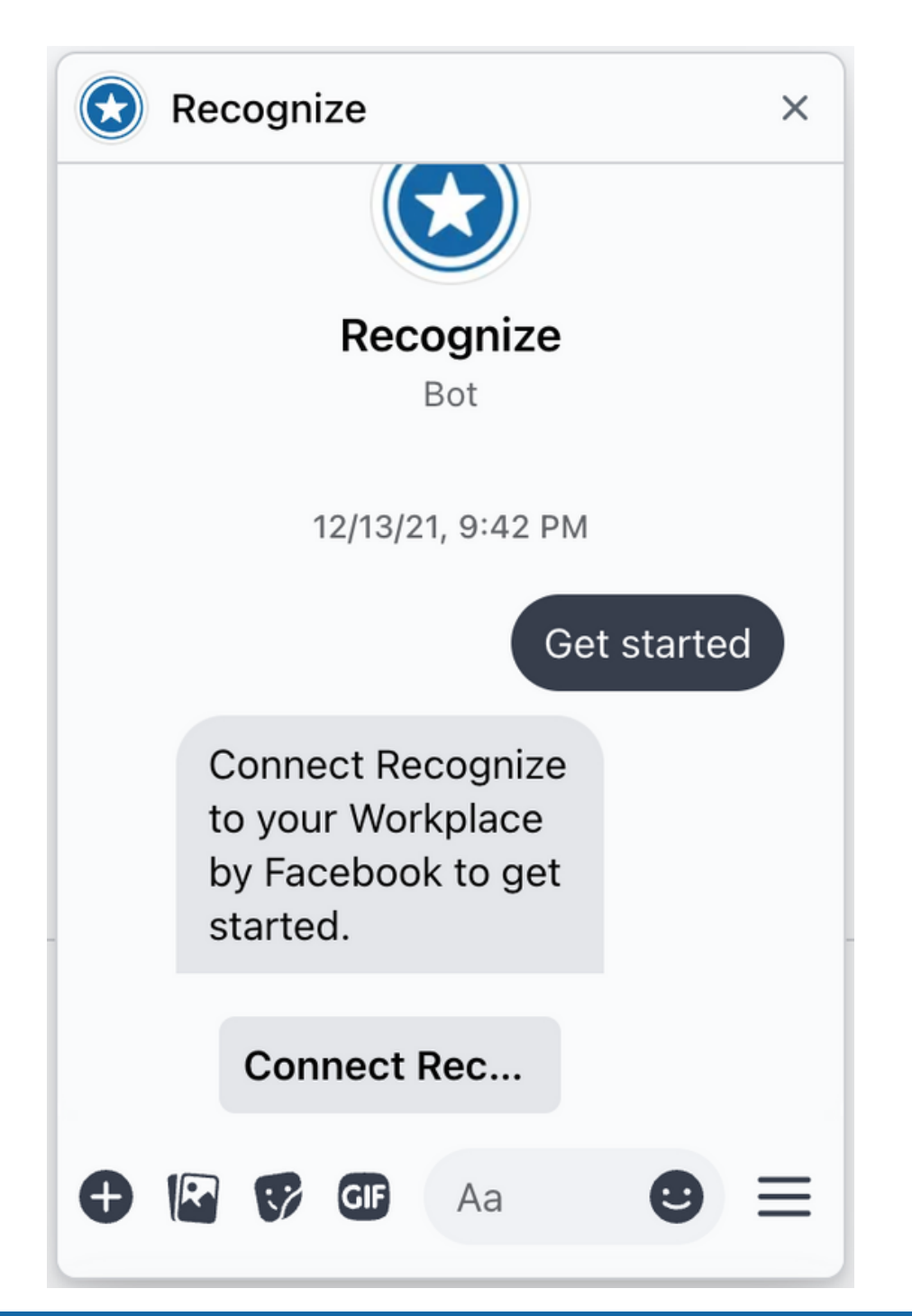

2. A new window will open, asking you to log-in to your Recognize account if you aren't already. Enter your credentials, and click Go.

| New to Rec        | ognize?                                                             |
|-------------------|---------------------------------------------------------------------|
| Sign              | up for free                                                         |
| Existi<br>Email   | ngusers                                                             |
| name@em           | ail.com                                                             |
| Single Sign On (S | SSO) users, enter your email above.                                 |
| Descured          |                                                                     |
| Password          |                                                                     |
| Password          |                                                                     |
| Password          |                                                                     |
| Password          | Go                                                                  |
| Password          | Go<br>Forgot Password                                               |
| Password          | Go<br>Forgot Password<br>Sign in with Microsoft Sign in with Yammer |

3. Congrats! You have now connected the Recognize Bot to your account and can start sending Recognitions! .

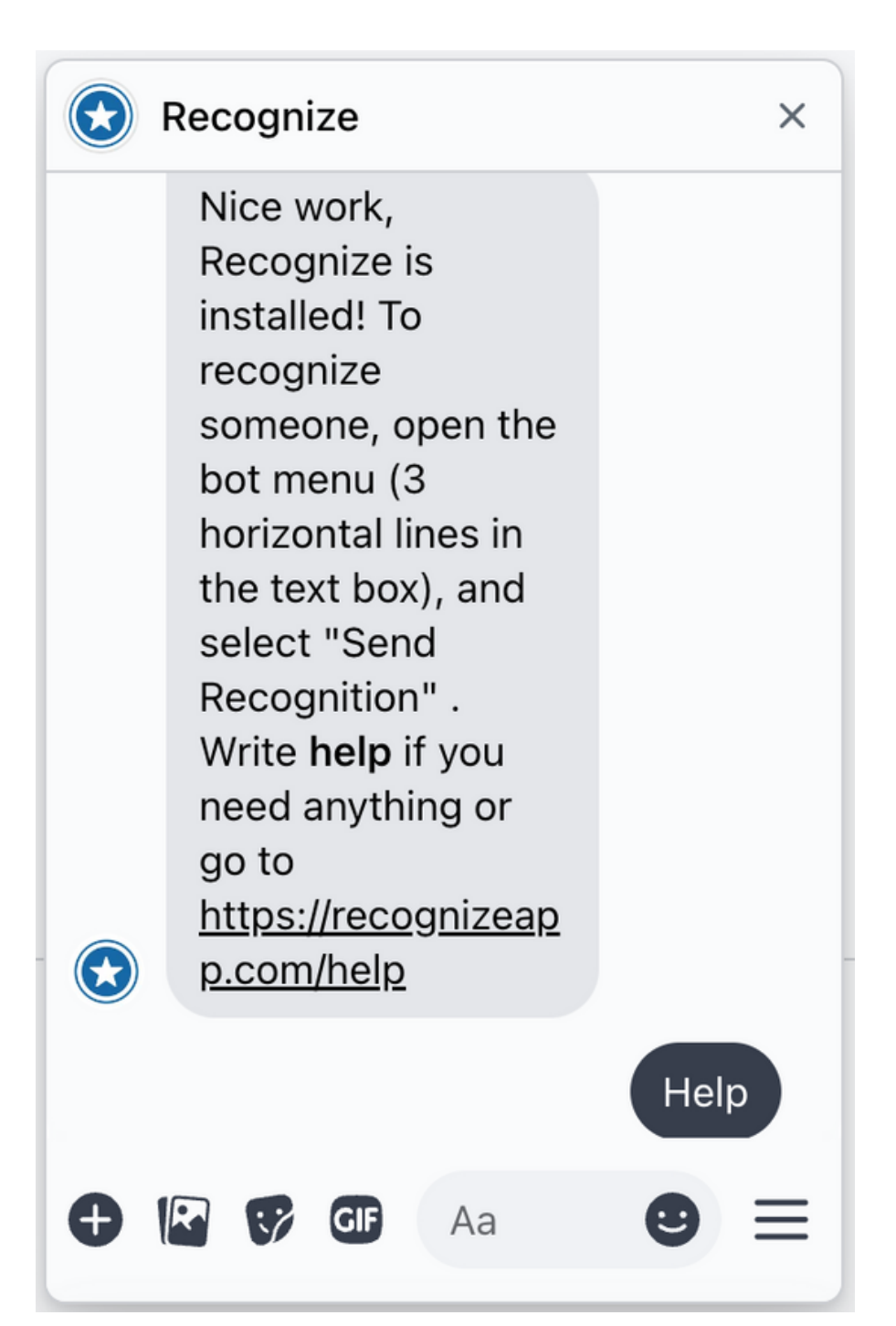

### Recognize in Workplace

You will be notified via email, and in the chat bot when you have been Recognized.

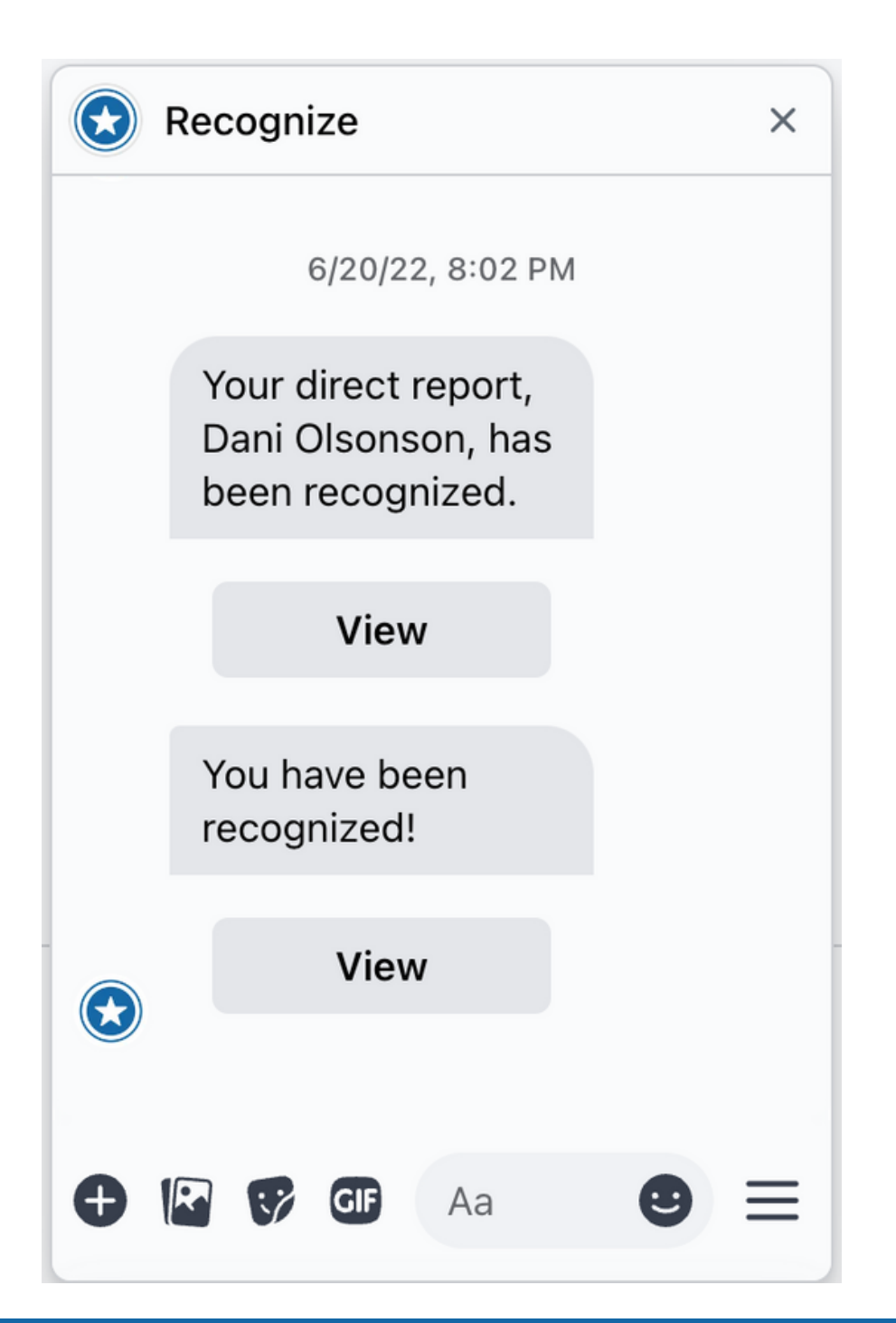

2. You can interact with the chat bot by typing in things like **Recognize**, **Rewards**, or **Profile**.

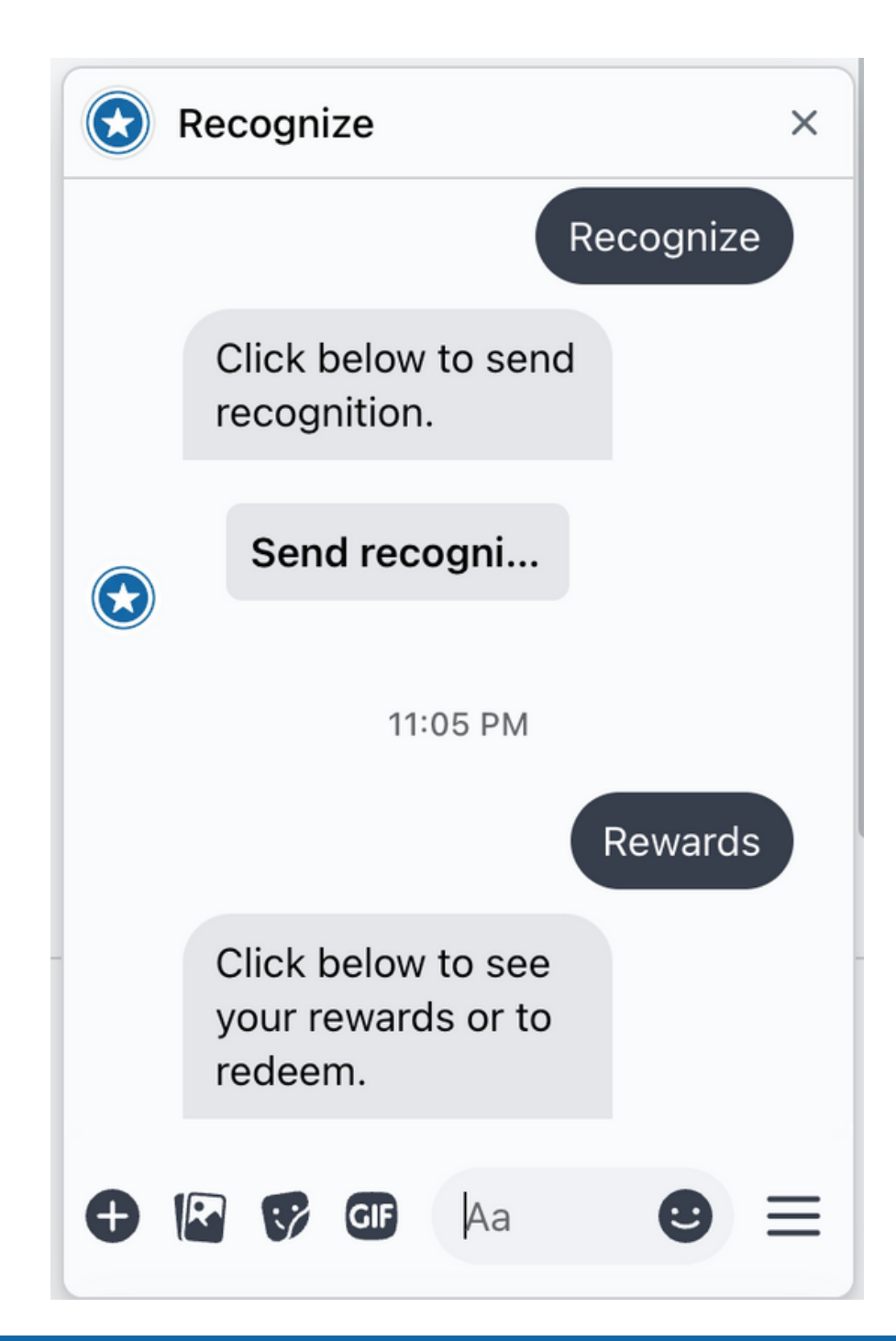

# **3.** Open the bot menu (3 horizontal lines in the text box), to send a Recognition or open the Recognize App.

|        | Recognize                                                     | × |
|--------|---------------------------------------------------------------|---|
|        | 6/21/22, 8:03 PM                                              |   |
|        | Your direct report,<br>Dani Olsonson, has<br>been recognized. |   |
|        | View                                                          |   |
|        | You have been                                                 |   |
| Send R | Recognition                                                   |   |
| Open A | Арр                                                           |   |
| Help   |                                                               |   |
|        |                                                               |   |

### Sending a Recognition

 You can select 'Send Recognition' on the bot menu or 'Open App' and select the star icon on the top tool bar to send a Recognition.

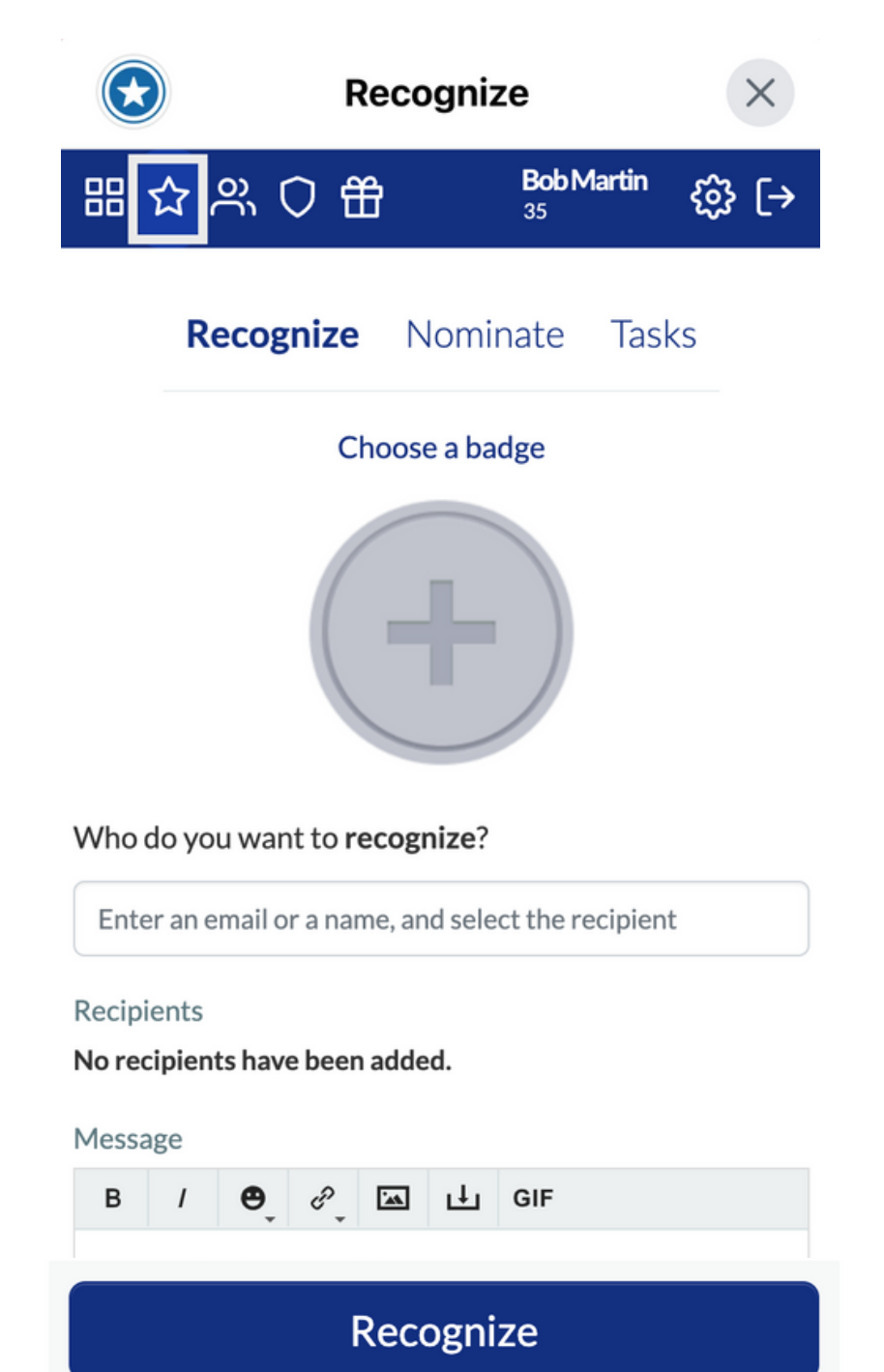

2. Select a **Badge** that represents the company value or behavior you would like to Recognize.

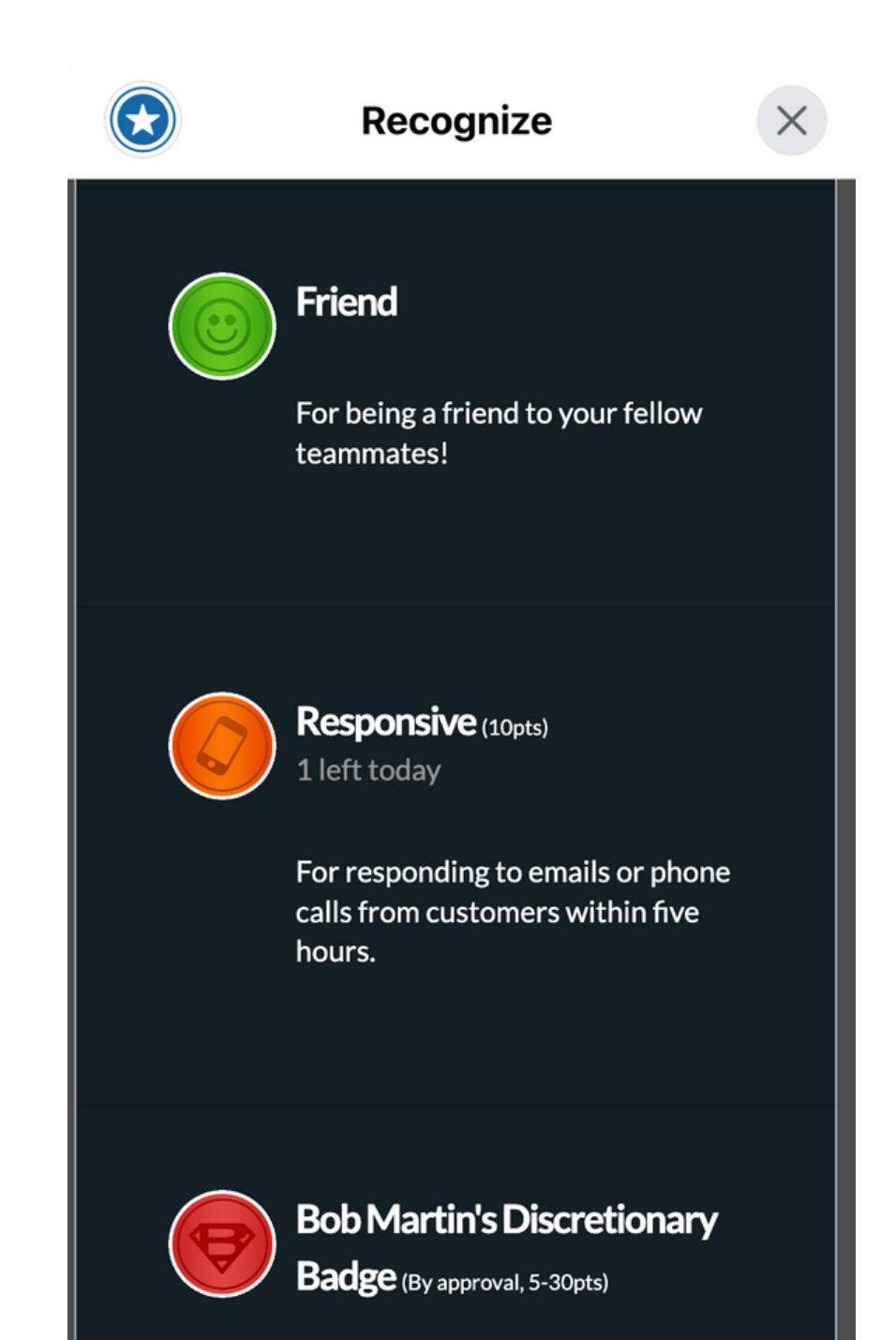

3. Select the person(s) or team receiving this Badge and type in a message telling them why they are being Recognized. When ready - click Recognize!

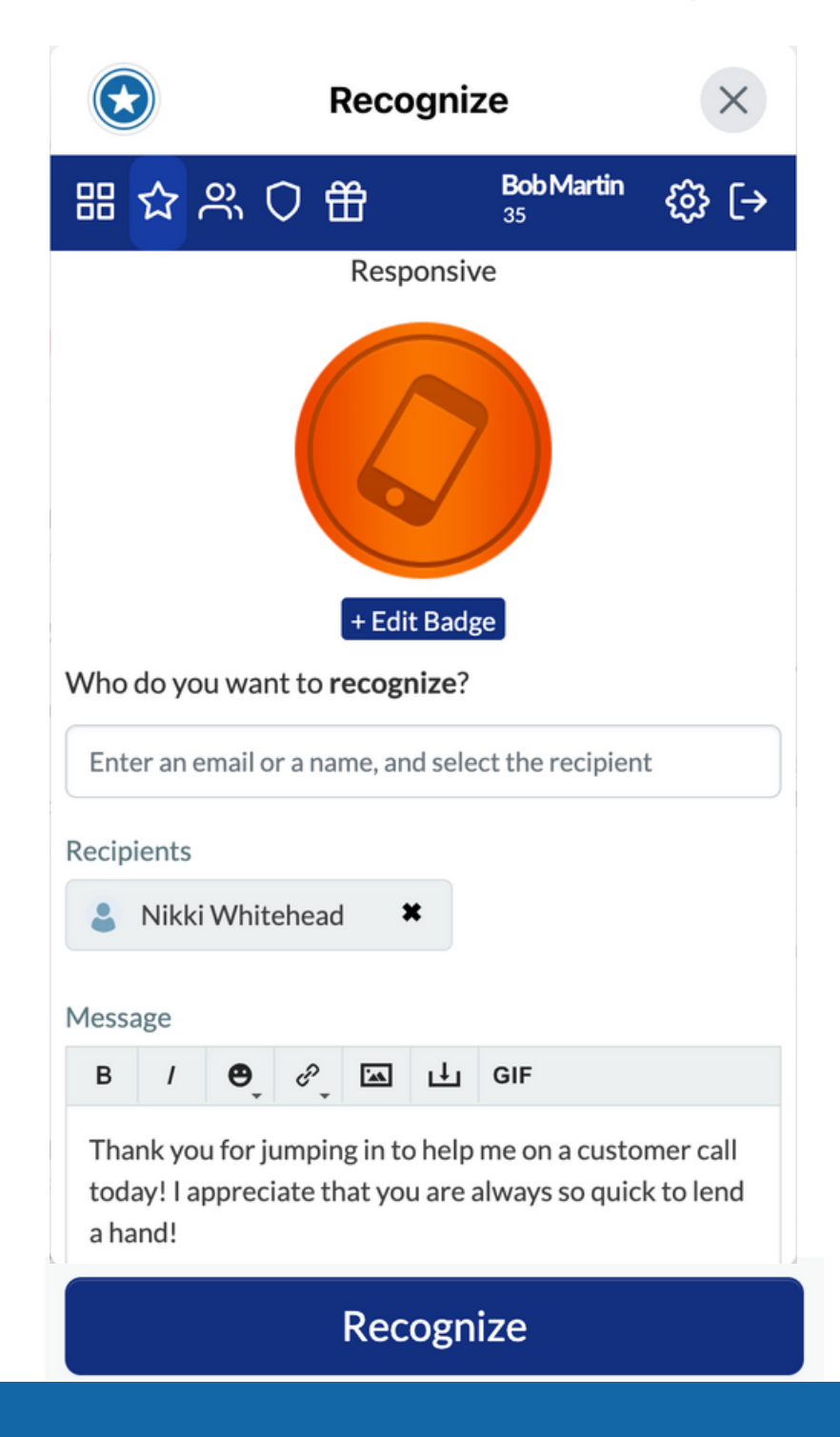

### Sharing a Recognition to workplace

 Once you click Recognize, you will be prompted to share the Recognition to a Workplace group feed. Click Share to Workplace

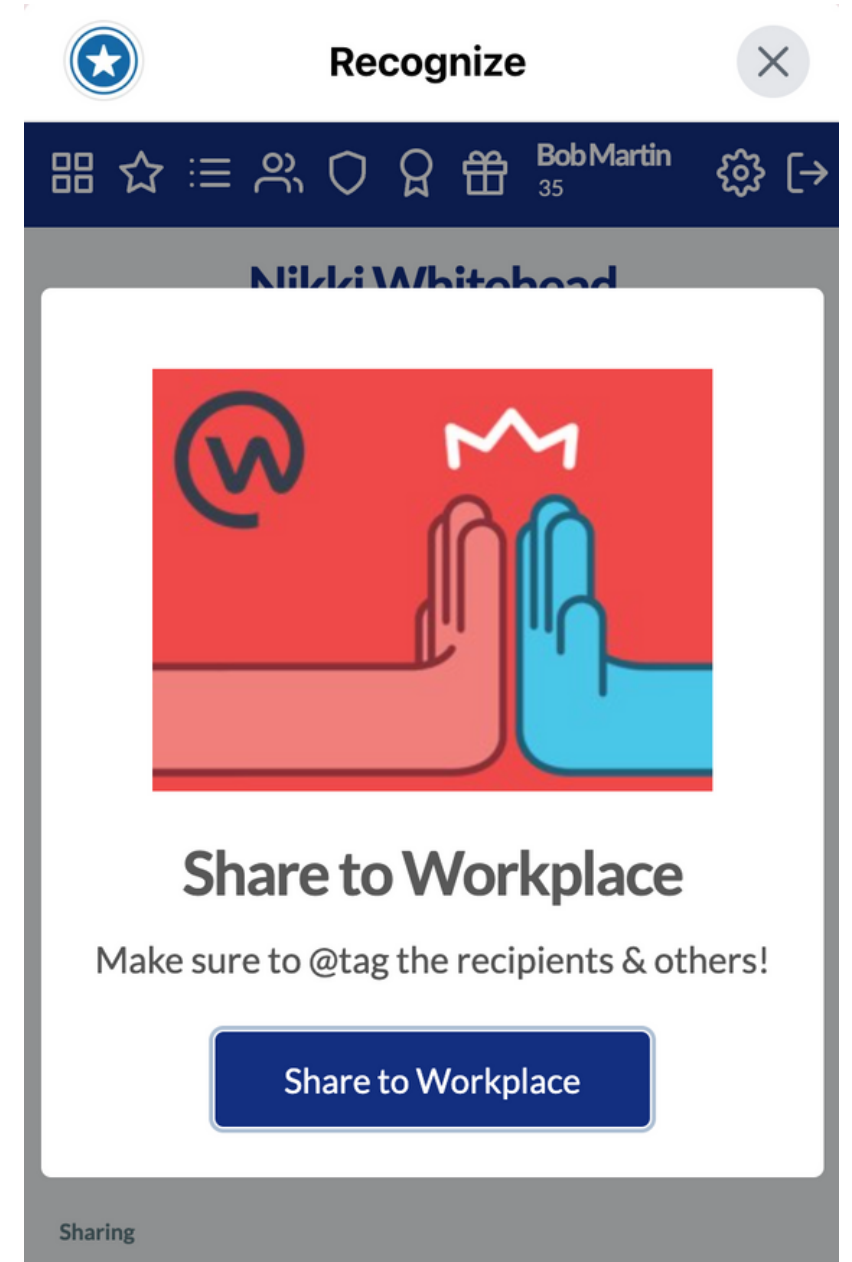

 Select the group you would like to share the recognition to and make sure you tag the person you Recognized, so that they can see it! When you are ready, select **Post to Workplace**.

| Share on Workplace                                                                                                    | ×     |
|----------------------------------------------------------------------------------------------------|-------|
| Share in a Group 🔻                                                                                                    |       |
| Group: Kecognitions                                                                                                    | ×     |
| Bob Martin<br>Say something about this                                                                                                    |       |
| Responsive<br>Thank you for jumping in to help me on a customer call today! I appreciate<br>that you are always so quick to lend a hand! Link on Recognize |       |
| Cancel Post to Work                                                                                                    | place |

Share to Workplace

### Sharing a Recognition to workplace

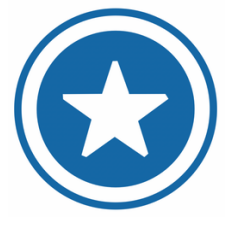

Now that you have shared your Recognition to Workplace, everyone in that group will be able to see, comment, and like your Recognition!

| 6          | Q Search Workplace |                                                                                                    |
|------------|--------------------|----------------------------------------------------------------------------------------------------|
| 0          | Home 🗹             | reate                                                                                                    |
| ~          | Posts              |                                                                                                    |
| $\bigcirc$ | Knowledge Library  | Recognitions                                                                                                    |
|            | 📇 Groups           | Closed Group · • 2 members · Add group description                                                                 |
| E          | Directory          | Posts Chat Rooms Files More <del>-</del>                                                                           |
| X          | Events             | Write something                                                                                                    |
|            | > 🛟 See more       |                                                                                                    |
|            | Prioritized groups | ☑I Live video     ★ Achievement     Image/v                                                                        |
|            | Recognitions       | New Posts 💌                                                                                                    |
|            | Shortcuts          | Bob Martin uploaded a file.<br>Just now · 😁                                                                        |
|            | General            | Responsive                                                                                                    |
|            | Groups             | Thank you for jumping in to help me on a customer call today! I appreciate you are always so quick to lend a hand! |
|            | QA                 | From To 發送                                                                                                    |
|            | Me                 | Bob Martin Nikki Wilteneau 8.45 PM 011                                                                             |
| ?          | Workplace Tips     | Like  Comment                                                                                                    |
|            | + Create group     | Write a comment                                                                                                    |
|            |                    |                                                                                                    |

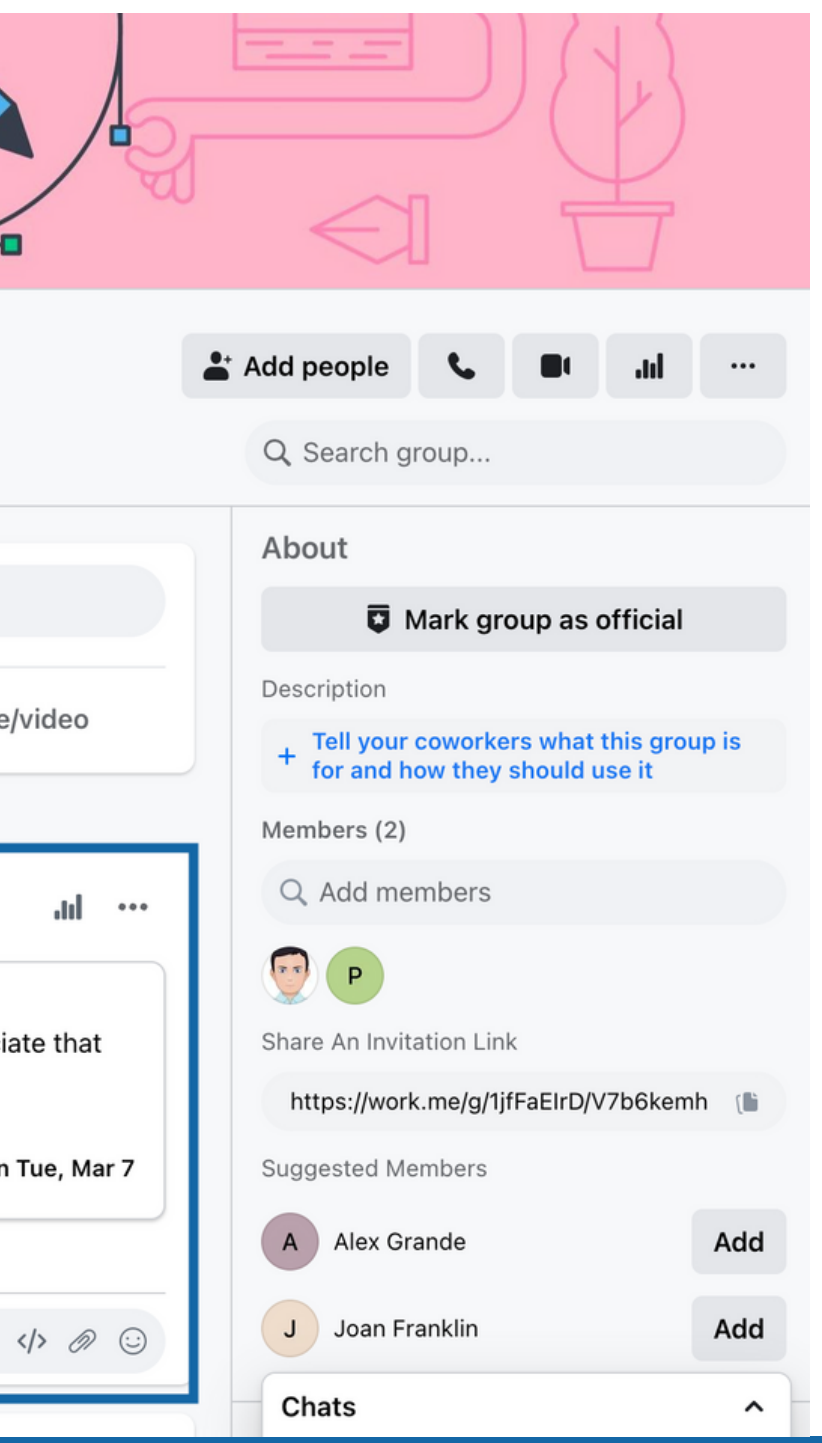

### Using the Recognize App

'Open App' to view the Recognition Badges given throughout your organization on the **Stream Page**.

|                                        | Recognize                                                                                                    |                         | ×       |  |  |
|----------------------------------------|----------------------------------------------------------------------------------------------------|-------------------------|---------|--|--|
| 88 ☆ 2                                 | ※ 〇 倍                                                                                                    | <b>Bob Martin</b><br>35 | భ్రి [→ |  |  |
| i⊟ Teams                               |                                                                                                    |                         |         |  |  |
|                                        | Responsive                                                                                                    | nitehead                |         |  |  |
| Thank you f<br>today! I app<br>a hand! | Thank you for jumping in to help me on a customer call<br>today! I appreciate that you are always so quick to lend<br>a hand! |                         |         |  |  |
| Bob Martin                             | about 3 hours ago                                                                                                    |                         |         |  |  |
| Leave a co                             | omment                                                                                                    |                         |         |  |  |
|                                        |                                                                                                    |                         |         |  |  |
| 0                                      | Friend<br>Joshua G                                                                                                    | ireenwood               |         |  |  |
| Great job!                             |                                                                                                    |                         |         |  |  |

Find peers to send a Recognition Badge to in the **User Directory**.

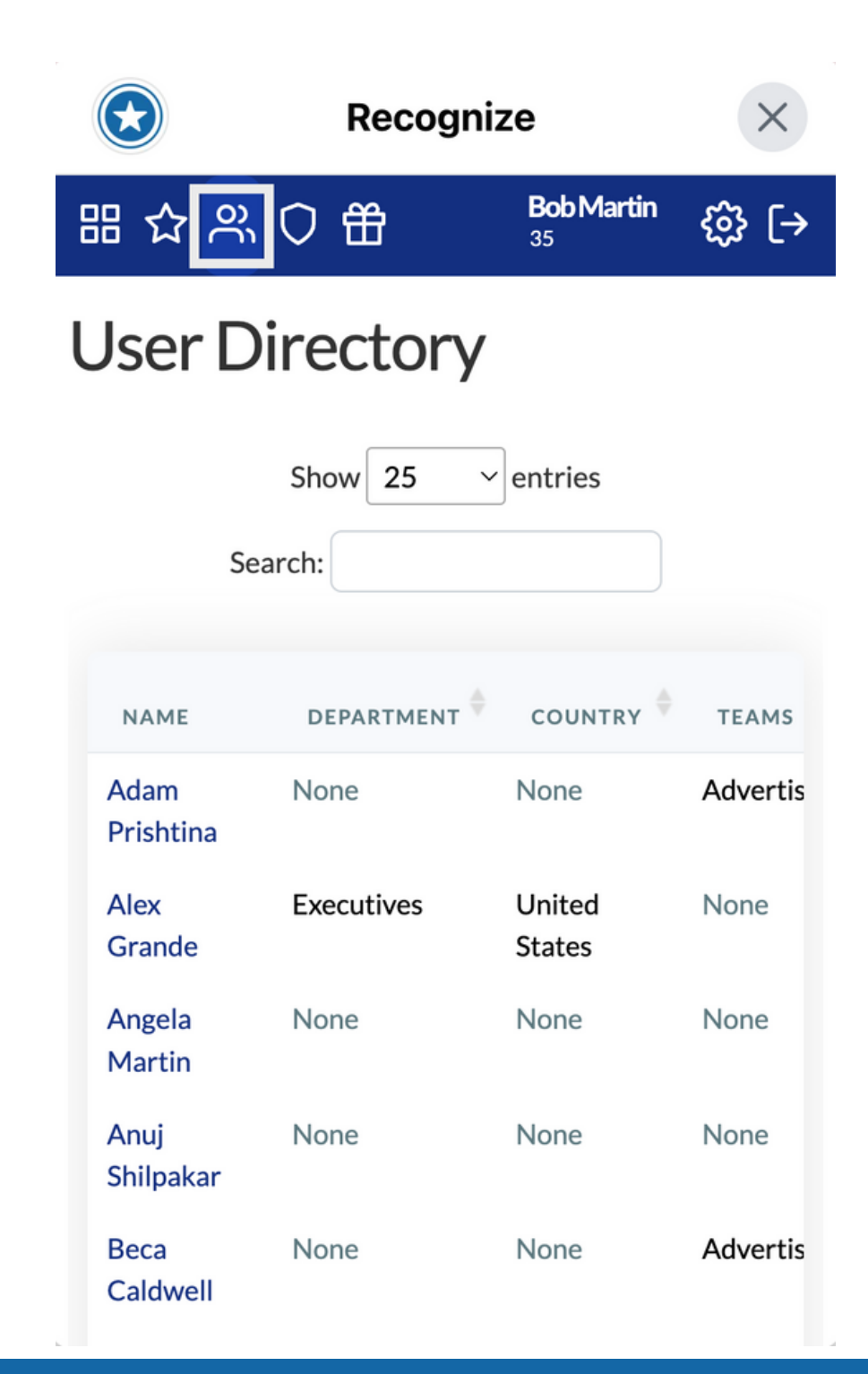

On the **Badges Page**, you can see a list of Badges based on your company's values and initiatives.

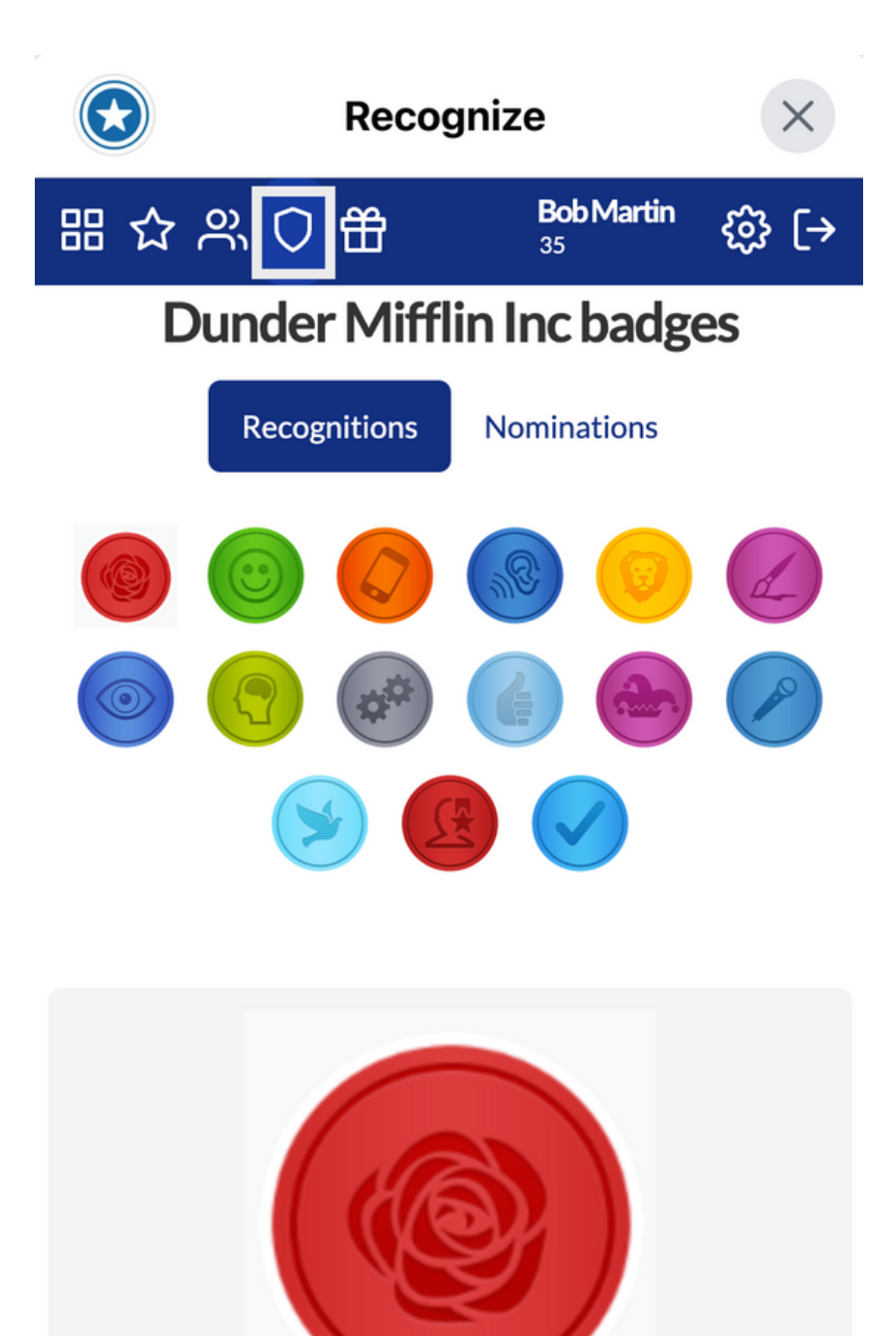

### Using the Recognize App

The **Stats Page** shows how you and your teammates rank for total points earned.

| E    | Recognize               | ×                    |
|------|-------------------------|----------------------|
| 88   | ☆::≡ 옷 ♡ 였  800 Ma      | <sup>rtin</sup> ௹ [→ |
| Filt | er by badge 🔻           |                      |
| Mor  | oth Quarter Year Custom |                      |
| Q12  | 2023                    | •                    |
| Yo   | u                       |                      |
| 1.   | Madeleine Hill          | 1200                 |
| 2.   | Toby Flenderson         | 61                   |
| 3.   | Nancy Waters            | 40                   |
| 4.   | 🔉 Bob Martin            | 39                   |
| 5.   | Michaele Bolton         | 20                   |
| 6.   | 🛐 Angela Martin         | 15                   |

The Hall of Fame shows the top employees across each badge and time period.

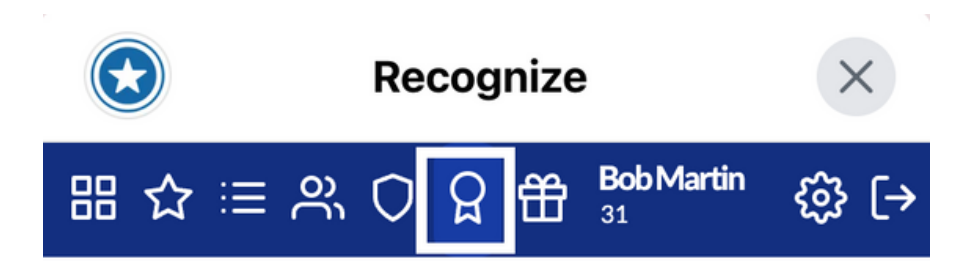

### Hall of Fame

This shows the top employees across each badge and time period. The information on the right is overall winners across time periods (year, quarter, month, week).

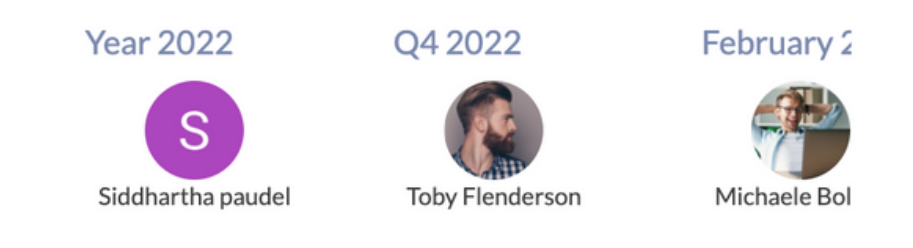

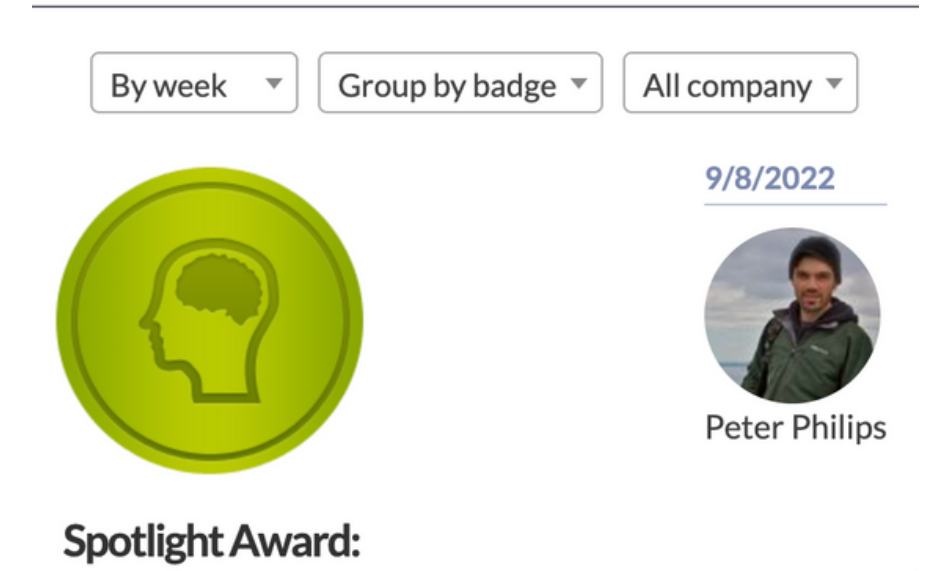

## Select New Window in the Settings to view Recognize in a full sreen window.

| Recognize             | ×            |
|-----------------------|--------------|
|                       | oMartin 🞊 [→ |
| P Team Directory      |              |
| Product Updates       |              |
| -~ Manager Portal     |              |
| ₩ Company Admin       |              |
| ⑦ Help                |              |
| ☑ New Window          |              |
| ப் Logout             |              |
| Bob Martin 2 days ago |              |
| Leave a comment       |              |
|                       |              |
|                       |              |
| Friend                |              |
| Joshua Greenwood      |              |
|                       |              |

### **Redeeming Points for Rewards**

1. You can redeem the points you have earned for a selection of **Rewards**, customized by your organiztion.

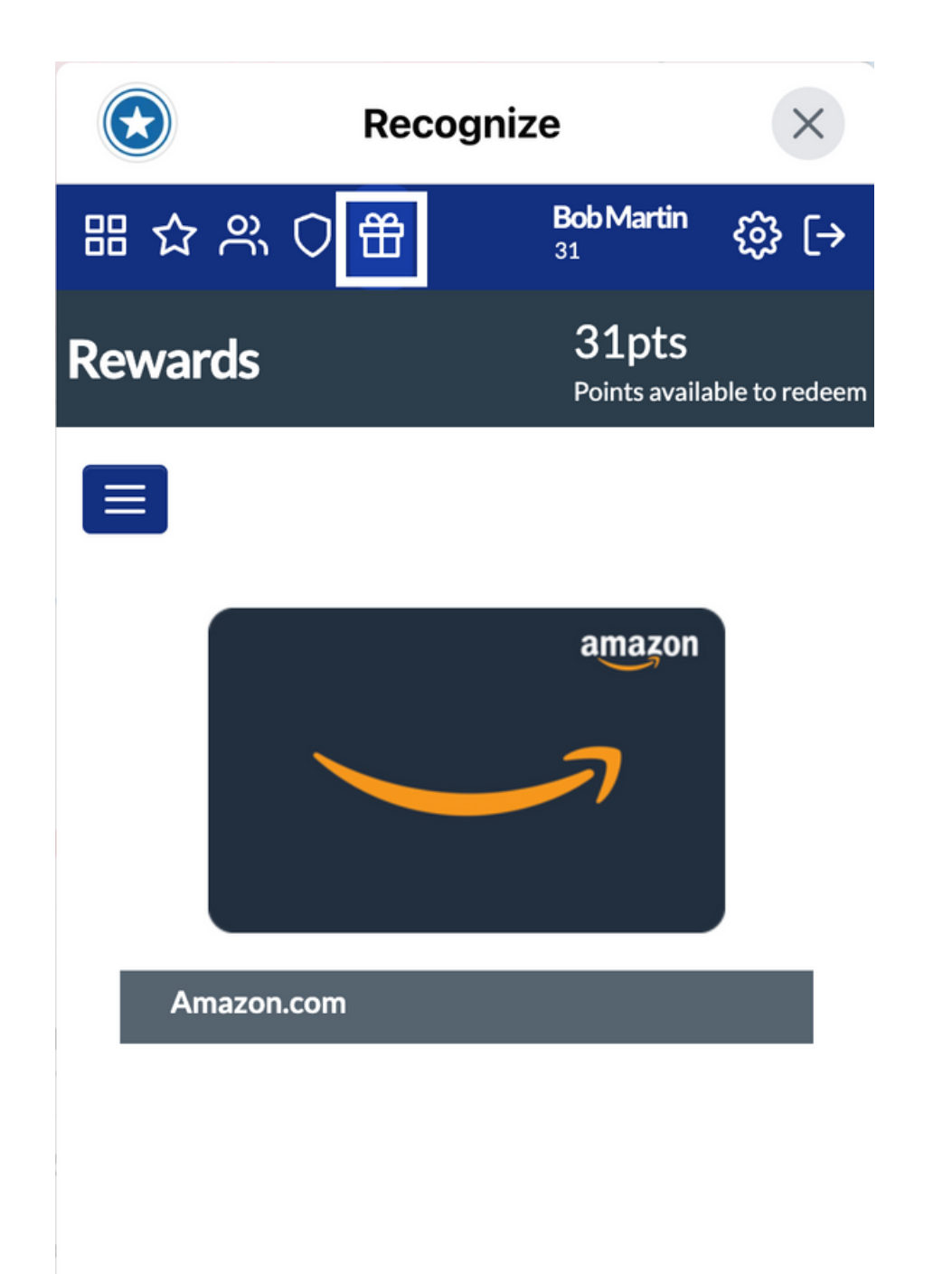

Once you have chosen a Reward, you can select your desired variant, if applicable, and click **Redeem**!

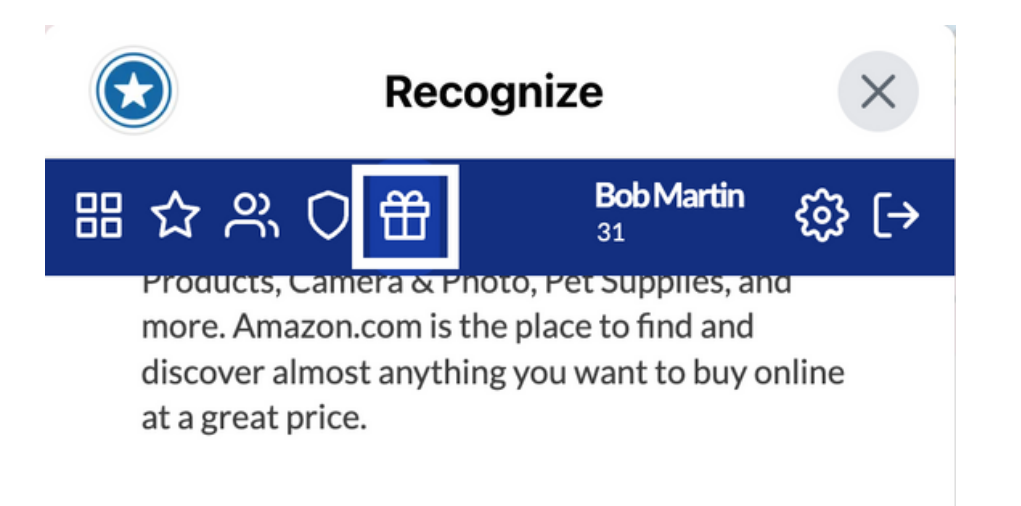

| 4 Points - \$1            | ~  |
|---------------------------|----|
| Redeem                    |    |
| Redeemable for 4 points   |    |
| ou need -27 point         |    |
| <b>Redemption request</b> | ed |
| You will be contacted     |    |

You will receive an email with 3. You will receive any open also details, and you can also view your redemptions from your Profile page.

| F          | Recognize                                           | × |
|------------|-----------------------------------------------------|---|
|            | Rewards                                             |   |
|            | Click below to see<br>your rewards or to<br>redeem. |   |
|            | Rewards                                             |   |
|            | Profile                                             |   |
|            | Click below to see your profile.                    |   |
|            | Profile                                             | ۹ |
| <b>Ð</b> 1 | Aa 🙂 🗏                                              | ≣ |

### Viewing your Profile

 Type Profile in the chat bot or 'Open App' and click on your name in the top tool bar to see your **Profile Page**.

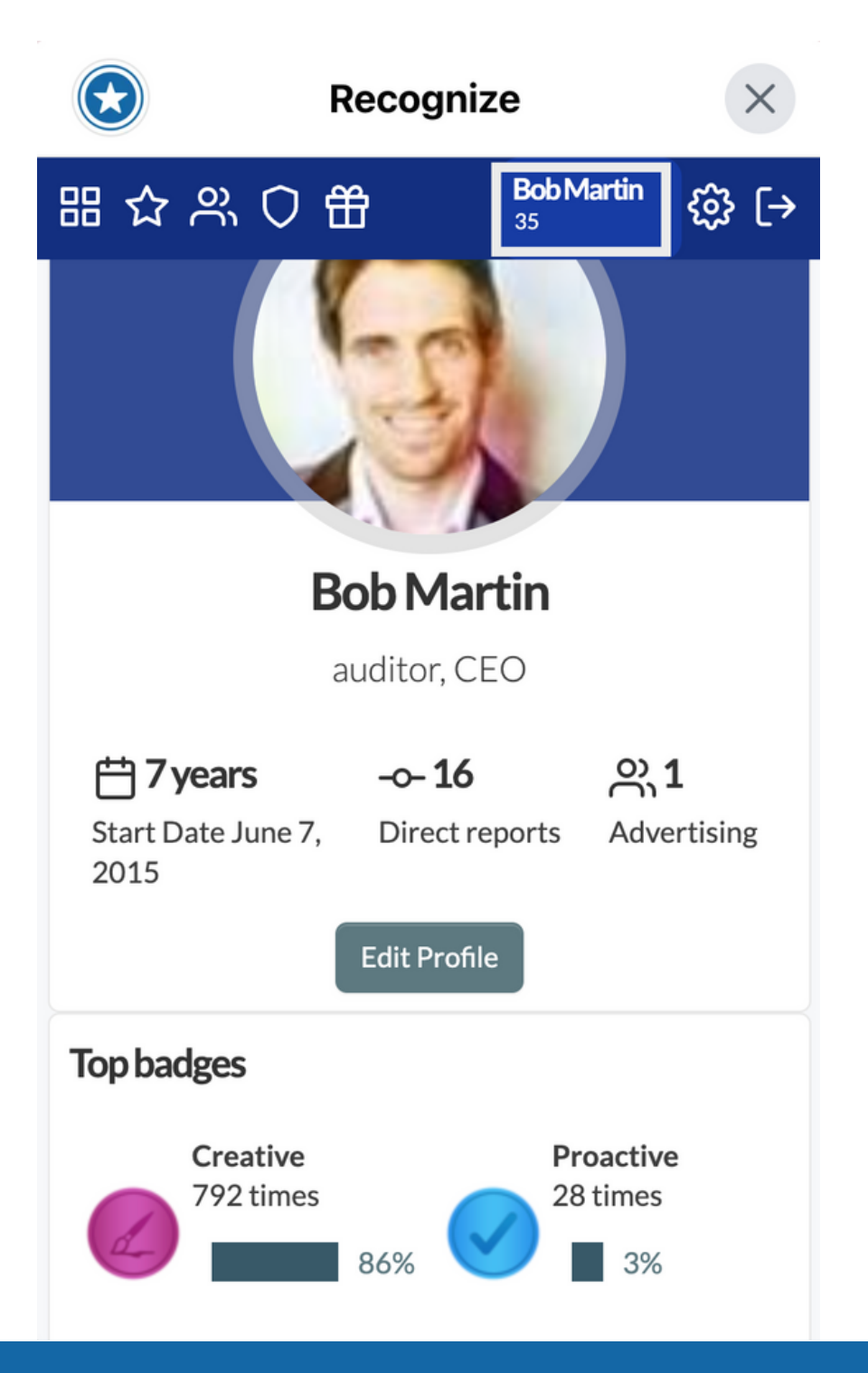

2 Under **Recognitions**, you

Can see all of your sent and received Recognition Badges

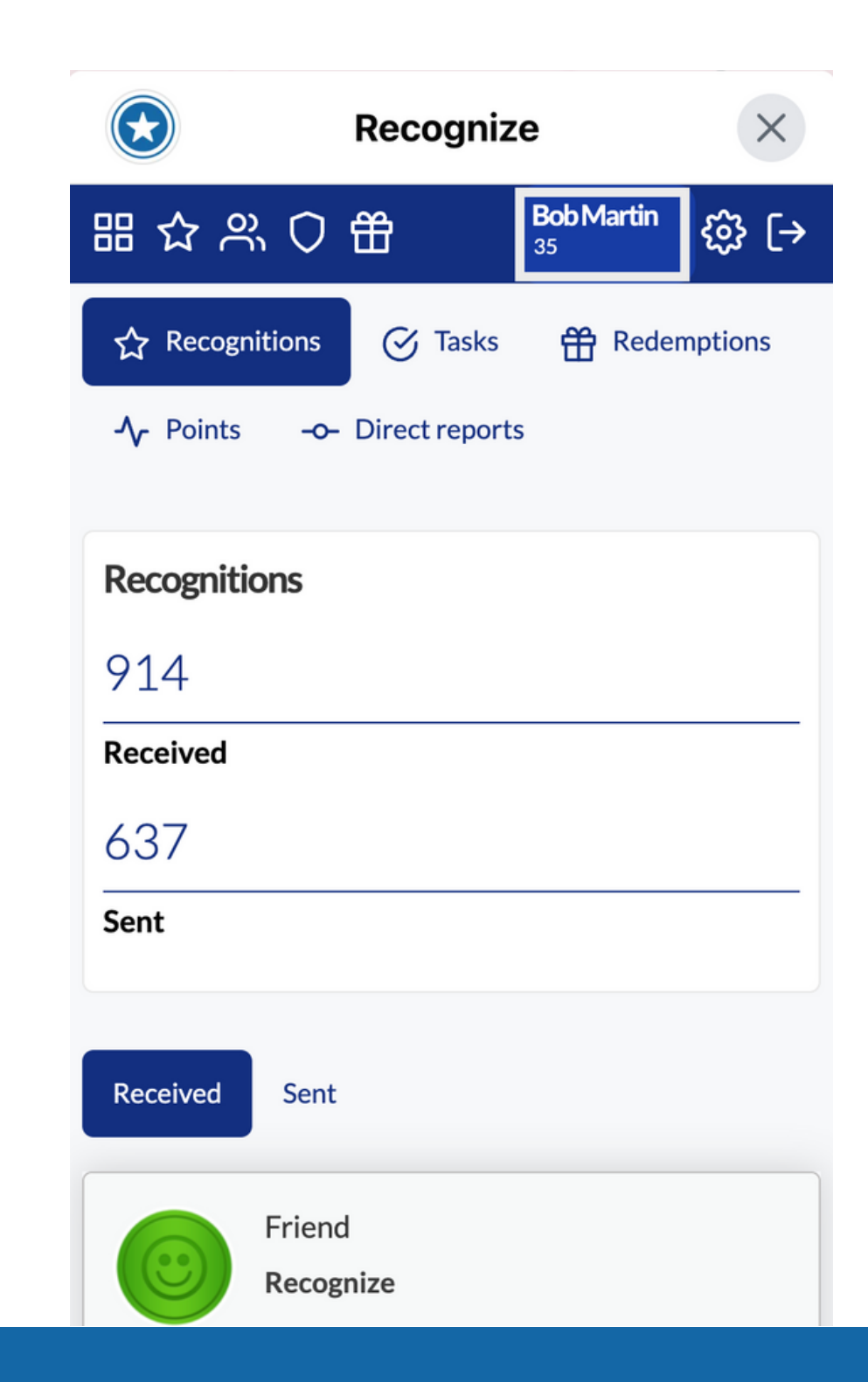

### 3. Select **Redemptions** to see your Reward redemption details. click 'view details' for instructions on fulfillment.

|                                |         | Recognize     |                            |          | ×                         |
|--------------------------------|---------|---------------|----------------------------|----------|---------------------------|
| 태 ☆ 원                          | %, ()   | 毌             | Bob Mart<br>35             | tin      | భ్రి [→                   |
| ☆ Recog                        | nitions | Rede          | emptions                   | -∿-      | Points                    |
| -o- Direct                     | reports |               |                            |          |                           |
| Redemo                         | tions   |               |                            |          |                           |
| Reacting                       |         |               |                            |          |                           |
| 118                            |         |               |                            |          |                           |
| Redemptio                      | ons     |               |                            |          |                           |
| 32                             |         |               |                            |          |                           |
| Approved                       |         |               |                            |          |                           |
|                                |         |               |                            |          |                           |
| DATE                           | REWAR   | D             | STATUS                     | c        | ONTACT                    |
| February<br>24, 2023<br>7:10AM | Amazo   | on.in \$25.00 | Approve<br>View<br>details | d A<br>a | Alex Grande<br>lex@recogn |

### Editing your Profile

## 1. To edit your profile, go to your **Profile Page** and click **Edit Profile.**

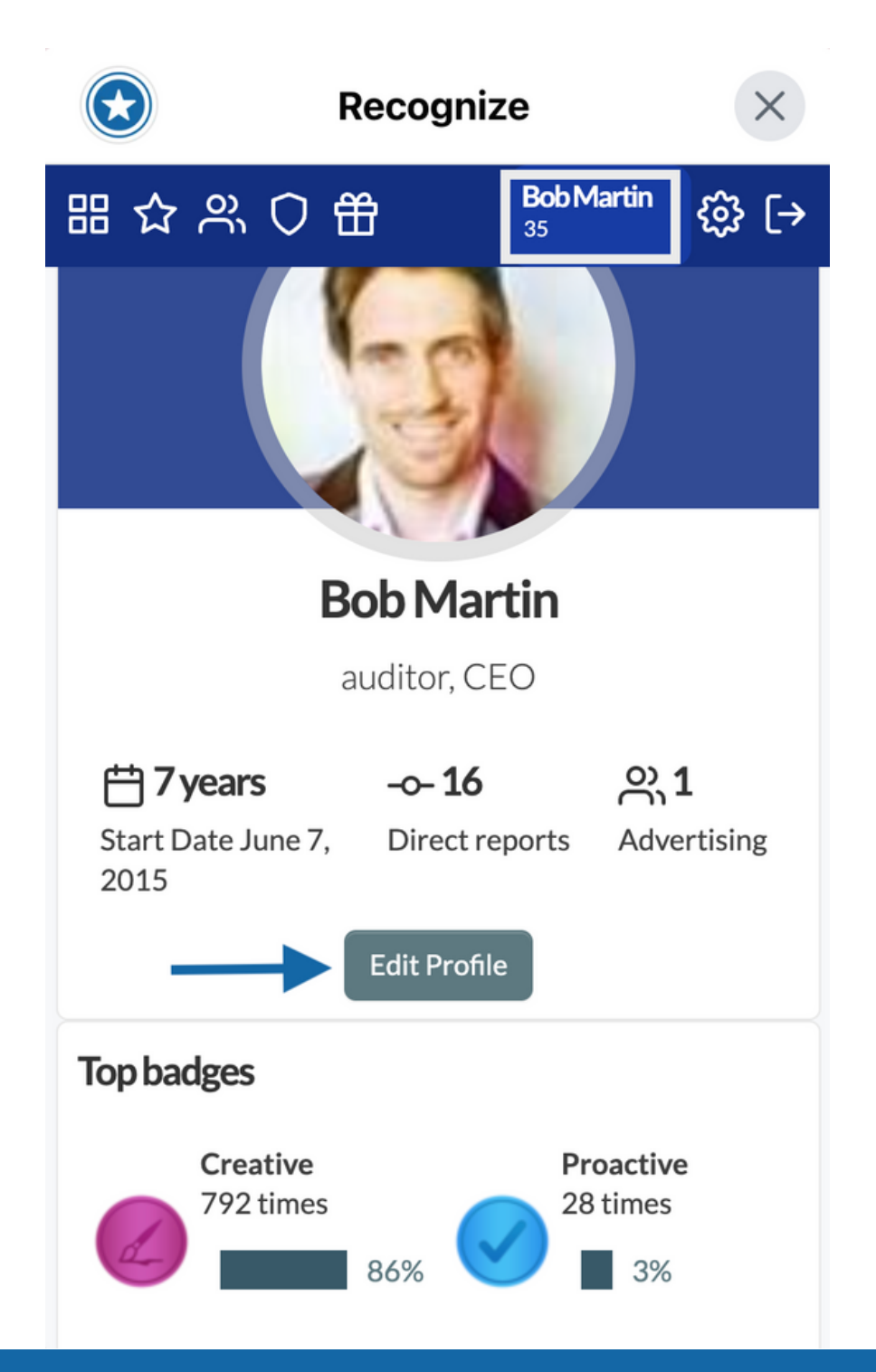

2. The personal profile information that can be edited will depend on your organization settings.

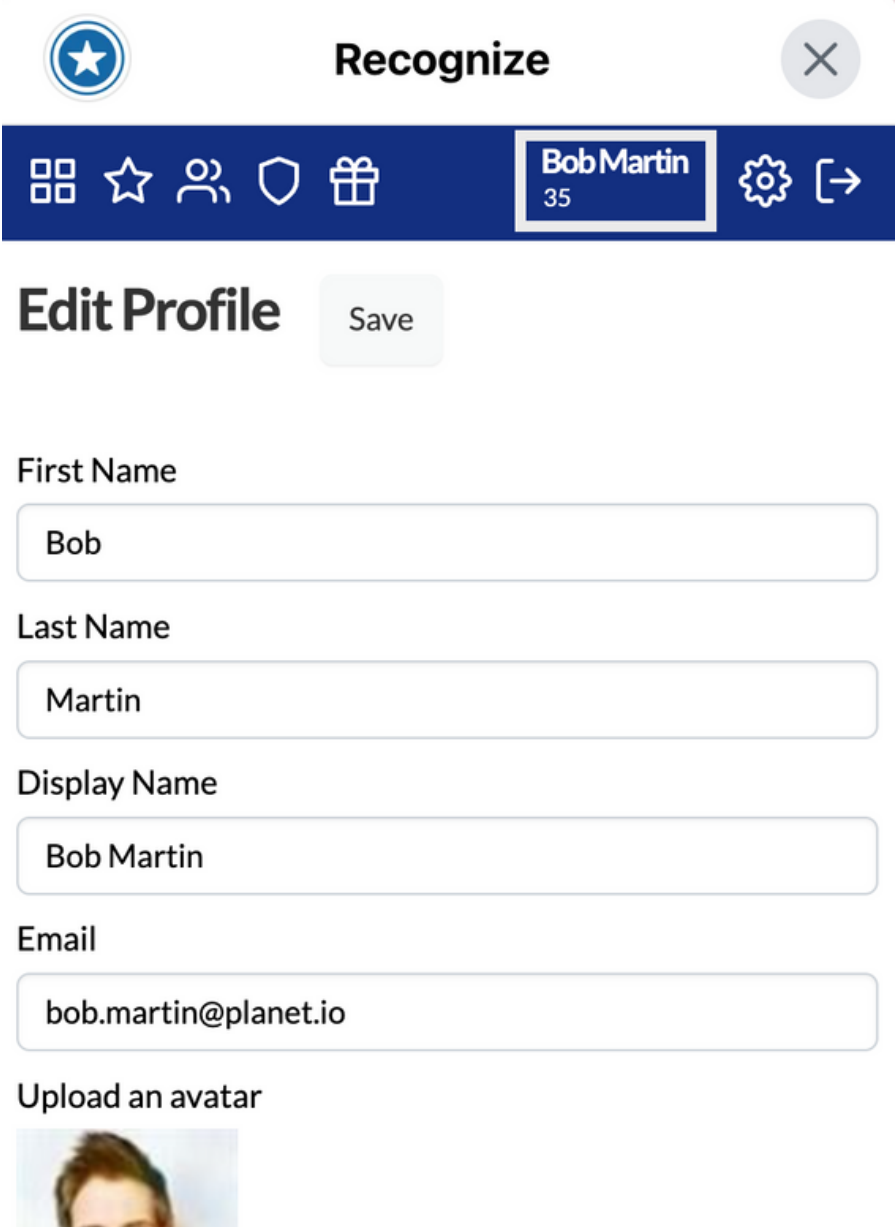

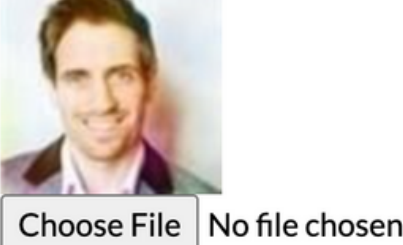

# **3.** If you wish to receive your birthday or anniversary Recognitions privately check the boxes below those attributes.

|                                      | Recognize                                                                 |                  | ×       |  |  |
|--------------------------------------|---------------------------------------------------------------------------|------------------|---------|--|--|
| ፡፡፡ ☆ ぷ ♡                            | 毌                                                                         | Bob Martin<br>35 | భ్రి [→ |  |  |
| Select a timezone                    |                                                                           |                  |         |  |  |
| (GMT+00:00) Lond                     | on                                                                        |                  | •       |  |  |
| Job Title                            |                                                                           |                  |         |  |  |
| auditor, CEO                         |                                                                           |                  |         |  |  |
| Phone                                |                                                                           |                  |         |  |  |
| +9779863473720                       | )                                                                         |                  |         |  |  |
| Date work started service recognitio | Date work started at Dunder Mifflin Inc for years of service recognition. |                  |         |  |  |
| 2015 ~                               | June 🗸                                                                    | 7                | ~       |  |  |
| Receive service                      | anniversary re                                                            | cognitions pri   | vately  |  |  |
| Birthday                             |                                                                           |                  |         |  |  |
| June v 10                            | ~                                                                         |                  |         |  |  |
| □ Receive birthda                    | y recognitions                                                            | orivately        |         |  |  |

Language

**United States English** 

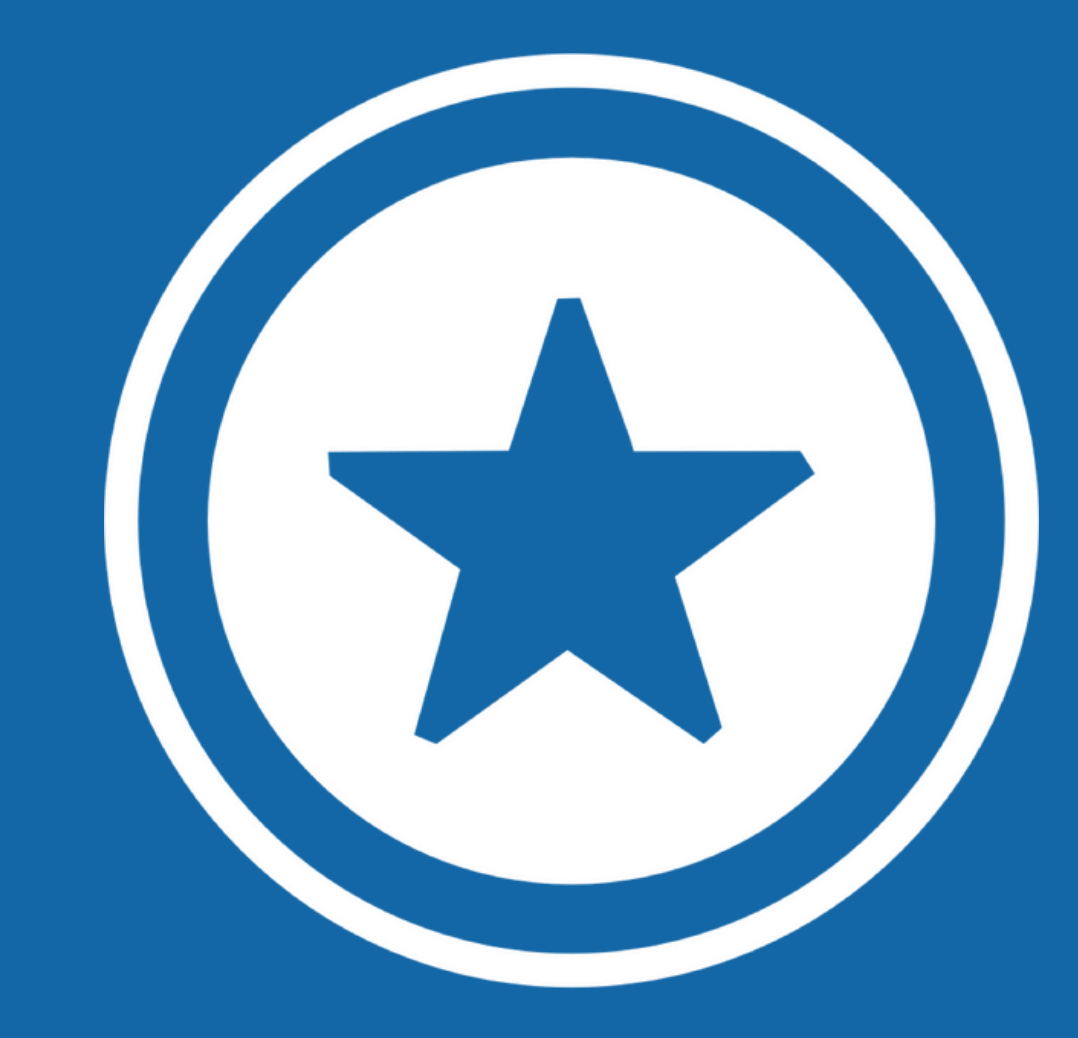

### For additional information visit our Help Page